# **Diamond Search**

for Magento® 2

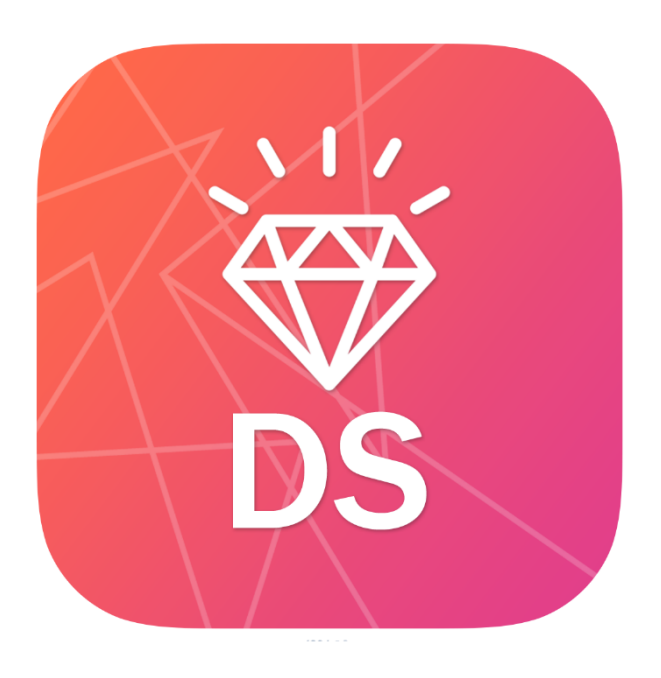

# User Guide

V 2.0.17

# 1. Configuration

To enable module, go to "Stores -> Configuration -> Mageinn -> Diamonds Search".

There are 6 settings:

- Enable Module switches module on/off
- Source `Local` mode or `RapNet` service. For quick demo mode use `Demo`
- API Key (RapNet) Get your API Key from <u>http://technet.rapaport.com/ProgrammaticAccess/Keys.aspx</u>

*The following key works only "localhost" domain: 8EC95570ABE6411290197CB28845A6FF* 

Please note - "localhost" means domain. Not IPaddress like "127.0.0.1", not other domain matched to local IP, "localhost" means domain. So this test API-key used only for local site running via "<u>http://localhost</u>". Not for "<u>http://127.0.0.1</u>", not for "<u>http://my-domain-resolved-to-local-ip.tld</u>", only for "http://localhost"

- Theme Color Main color for your theme
- **Diamond Image Type -** You can either choose either schematic or photo type.
- Settings Attribute Set Please specify your settings attribute set, these are the products that will be shown in the ring builder under "Choose a Setting" step.

Set the above fields and click "Save Config" button to save configuration.

| Store View: | Default Config 🔻 | 0                                      |                                                       | Save Config        |
|-------------|------------------|----------------------------------------|-------------------------------------------------------|--------------------|
| MAGEINN     | ^                | General                                |                                                       | $\odot$            |
| Diamonds S  | earch            | Enable Module<br>[store view]          | Yes 💌                                                 |                    |
| GENERAL     | ~                | Source<br>[store view]                 | RapNet 👻                                              |                    |
| CATALOG     | ~                | API Key (RapNet)<br>[store view]       | •••••                                                 |                    |
| CUSTOMERS   | ~                | Theme Color                            | The default API Key is only valid for "localhost"     |                    |
| SALES       | ~                | [store view]                           | 483f8e                                                |                    |
| DOTMAILER   | ~                | [store view]                           | Schematic 🔹                                           |                    |
| SERVICES    | ~                | Settings Attribute Set<br>[store view] | Settings                                              |                    |
| ADVANCED    | ~                |                                        | step in king Builder (usually something like "Rings") |                    |
|             |                  | Widget Filters Settings                |                                                       | $\odot$            |
|             |                  | Expand filters<br>[store view]         | Yes v<br>Expand widget filters by default             | ✓ Use system value |

Module Configuration Screen

You can also configure the **Widget Filters Settings** if your **Source** is set to **Local**.

## 2. Add static block

You can optionally add a static block to your CMS Home Page. The block will link to the "Ring Builder" page. In order to do so please add the following code:

```
{ {block class="Magento\\Cms\\Block\\Block" block_id="ring_builder_intro" } }
```

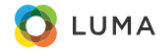

Home Page

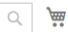

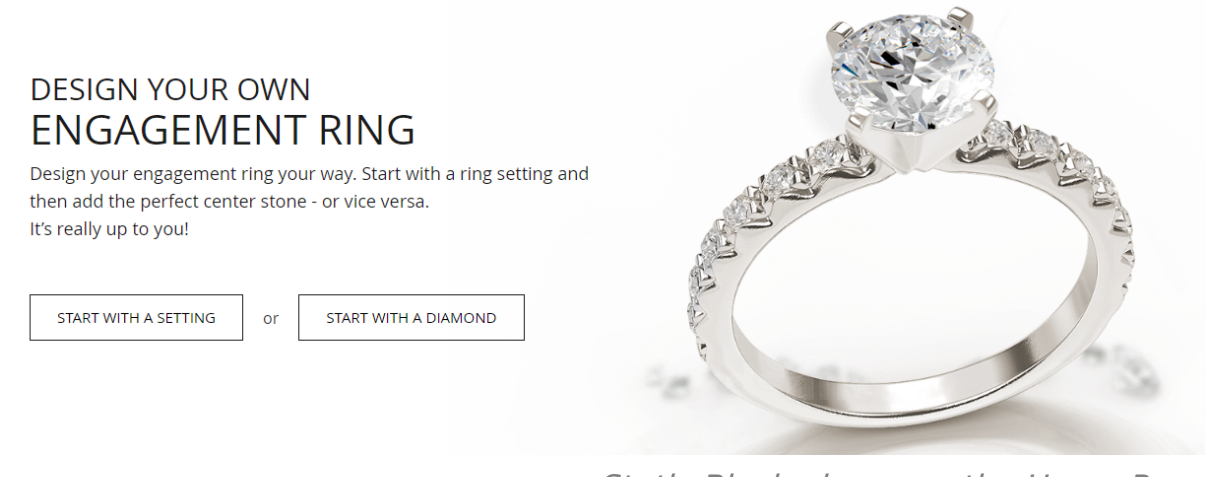

Static Block places on the Home Page

# 3. Ring Builder

Ring Builder is a great tool to allow your customers to pair any diamond with setting of their choice. Ring builder is fully responsive. You can also define a filter for each setting, so that only compatible diamonds are shown when setting is selected:

| Settings Details         |                                                                    |
|--------------------------|--------------------------------------------------------------------|
| Size From<br>[global]    |                                                                    |
| Size To<br>[global]      |                                                                    |
| Shape<br>[store view]    | Round   Princess   Emerald   Asscher   Cushion Brilliant   Radiant |
| Downloadable Information |                                                                    |

Product Edit Scree – Set diamond filters

Size From – Specify the minimum diamond size for the setting

Size To - Specify the maximum diamond size for the setting

Shape - Select what shapes are compatible with the setting (Multiselect)

Once settings are configured you can navigate to **http(s)://your\_store\_url**/diamondsearch/ or simply click on the relevant buttons on the home rendered from the static block added earlier.

Once navigated, you can see the following screens:

| C LUMA Search entire    |                                                                               |                                                                                                    |                                                                                                    | Search entire sto                                                                                                    | store here Q                                                                                                    |                                                                                                    |                                                                                                    |
|-------------------------|-------------------------------------------------------------------------------|----------------------------------------------------------------------------------------------------|----------------------------------------------------------------------------------------------------|----------------------------------------------------------------------------------------------------|----------------------------------------------------------------------------------------------------|----------------------------------------------------------------------------------------------------|----------------------------------------------------------------------------------------------------|
|                         | \$803.00<br>View   Remove                                                     | 2 CHOOSE A<br>SETTING                                                                                                    | <                                                                                                    | S1,590.00<br>View   Remove                                                                                                    | 3 REVIEW COMPLE                                                                                                    | TE RING                                                                                                    |                                                                                                    |
| ONDS: Showing           | 56,707 diamon                                                                 | ds                                                                                                    |                                                                                                    |                                                                                                    |                                                                                                    |                                                                                                    | FILTERS 🔻                                                                                                    |
| CARAT ^<br>0.00 - 30.00 | COLOR ^<br>D - M                                                              | CLARITY A                                                                                                    | CUT A<br>EX - FAIR                                                                                                    | POLISH<br>EX - FAIR                                                                                                    | SYMMETRY<br>EX - FAIR                                                                                                    | LAB ^<br>ALL                                                                                                    | PRICE ^ 0 - 1000000                                                                                                    |
| 1.00                    | М                                                                             | 11                                                                                                    | Good                                                                                                    | Very Good                                                                                                    | Good                                                                                                    | IGI                                                                                                    | \$800.00                                                                                                    |
| 1.01                    | J                                                                             | SI1                                                                                                    |                                                                                                    | Very Good                                                                                                    | Very Good                                                                                                    | NONE                                                                                                    | \$803.00                                                                                                    |
| 1.01                    | L                                                                             | 11                                                                                                    | Good                                                                                                    | Very Good                                                                                                    | Good                                                                                                    | IGI                                                                                                    | \$845.00                                                                                                    |
| 1.17                    | J                                                                             | 11                                                                                                    |                                                                                                    | Very Good                                                                                                    | Very Good                                                                                                    | NONE                                                                                                    | \$878.00                                                                                                    |
| 1.00                    | М                                                                             | SI1                                                                                                    |                                                                                                    | Good                                                                                                    | Good                                                                                                    | GIA                                                                                                    | \$881.00                                                                                                    |
| 1.00                    | К                                                                             | 11                                                                                                    |                                                                                                    | Good                                                                                                    | Good                                                                                                    | NONE                                                                                                    | \$925.00                                                                                                    |
| 1.01                    | I.                                                                            | 11                                                                                                    |                                                                                                    | Good                                                                                                    | Good                                                                                                    | NONE                                                                                                    | \$934.00                                                                                                    |
| 1.01                    | L                                                                             | 11                                                                                                    |                                                                                                    | Good                                                                                                    | Good                                                                                                    | NONE                                                                                                    | \$934.00                                                                                                    |
|                         | CARAT ^<br>0.00-30.00<br>1.00<br>1.01<br>1.01<br>1.01<br>1.02<br>1.00<br>1.00 | SB03.00     SB03.00       Vew   Remove     Vew   Remove       CARAT ^     COLOR ^       0.00 - 30.00     D - M       1.01     J       1.01     J       1.01     J       1.01     M       1.00     M       1.01     J       1.00     M       1.00     M       1.00     M       1.00     K       1.00     K       1.01     I       1.01     L | S803.00<br>VVew J Remove     2 CHOOSE A<br>S CLARITY ^       CARAT ^     COLOR ^     CLARITY ^       0.00 - 30.00     D - M     IF - II       1.00     M     II       1.01     J     SII       1.01     L     II       1.00     M     SII       1.01     L     II       1.00     M     SII       1.01     L     II       1.00     K     II       1.00     K     II       1.00     K     II       1.00     K     II       1.00     K     II       1.00     K     II       1.00     K     II       1.01     I     II | S803.00<br>VIEW   RENOVE     2 CHOOSEA<br>SETTING       CNDS : Showing 56,707 diamonds       CNDS : Showing 56,707 diamonds       COUG ^<br>000-3000     COLOR ^<br>D-M     CLARITY ^<br>FF-H     CUT ^<br>EX-FAR       1.00     M     H     Good       1.01     J     SH     I       1.01     L     H     Good       1.00     M     SH     I       1.01     L     H     Good       1.00     M     SH     I       1.00     M     SH     I       1.00     K     H     I       1.00     K     H     I       1.01     I     H     I | SS00.00<br>View J Remove     2 CHOOSEA<br>SETTING     SS0.00<br>View J Remove       CNDS : Showing 56,707 diamonds     S1,590.00<br>View J Remove     View J Remove       CARAT ^<br>000 - 3000     COLOR ^<br>D - M     CLARITY ^<br>FF - H     CUT ^<br>EX - FAIR     POLISH<br>EX - FAIR       1.00     M     H     Good     Very Good       1.01     J     SH     Very Good       1.01     L     H     Good     Very Good       1.00     M     SH     Very Good     Very Good       1.01     L     H     Good     Good       1.00     K     H     Good     Good       1.00     K     H     Good     Good       1.00     K     H     Good     Good       1.01     L     H     Good     Good | S803.00<br>Very 1 Remove   2 CHOOSE A<br>S \$1,590.00<br>Very 1 Remove   S1,590.00<br>Very 1 Remove   3 COUPLE     CDDS : Showing 56,707 diamonds   CUT ^<br>B - H   CUT ^<br>EX - FAIR   POLISH<br>EX - FAIR   SYMMETRY<br>EX - FAIR     0.00 - 30.00   D - M   II   Good   Good     1.00   M   II   Good   Good     1.01   J   SI1   Very Good   Good     1.01   L   II   Good   Very Good   Good     1.00   M   SI1   Very Good   Good   Good     1.01   L   II   Good   Good   Good     1.00   K   II   Good   Good   Good     1.01   L   II   Good   Good   Good     1.01   L   II   Good   Good   Good | S803.00<br>Very I permor   2 CHOOSEA<br>SETTING   S1,590.00<br>Very I permor   3 EVIEW<br>S COMPLETE RING     CARAT ^<br>000-3000   COLOR ^<br>D-M   CLARITY ^<br>IF-II   CUT ^<br>EX-FAIR   POLISH<br>EX-FAIR   SYMMETRY<br>EX-FAIR   LAB ^<br>ALL     100   M   II   Good   Good   IGI     100   M   II   Good   Very Good   Good   IGI     101   J   SII   Very Good   Good   IGI     100   M   II   Good   Very Good   Good   IGI     101   J   II   Very Good   Good   IGI     100   M   SII   Very Good   Good   IGI     100   M   SII   Good   Good   IGI     100   K   II   Good   Good   MONE     100   K   II   Good   Good   MONE     101   I   II   Good   Good   MONE     101   II   II   Good   Good   MONE |

Ring Builder – Choose a Diamond

| 🚫 LUMA                                     | Search entire store here C                                                                                                    | )    |
|--------------------------------------------|----------------------------------------------------------------------------------------------------|------|
| 1 CHOOSE A S803.00 View   Remove 2 SETTING | S1,590.00<br>View   Remove 3 COMPLETE RING                                                                                                    |      |
| WIDTH 6.IMM                                | 1-CARAT     ROUND DIAMOND     GRADED BY IGI     \$800.00     SELECT DIAMOND     ADD TO WISHLIST     Diamond Name M color, I1 clarity and has a diamond grading report from IGI. | ×    |
| Diamond Details                            |                                                                                                    |      |
| Stock number                               | JF-2 Depth 6                                                                                                    | 7.8% |
| Price                                      | \$800.00 Table                                                                                                    | 54%  |
| Certificate                                | IGI Symmetry G                                                                                                    | iood |

Ring Builder -Selected Diamond

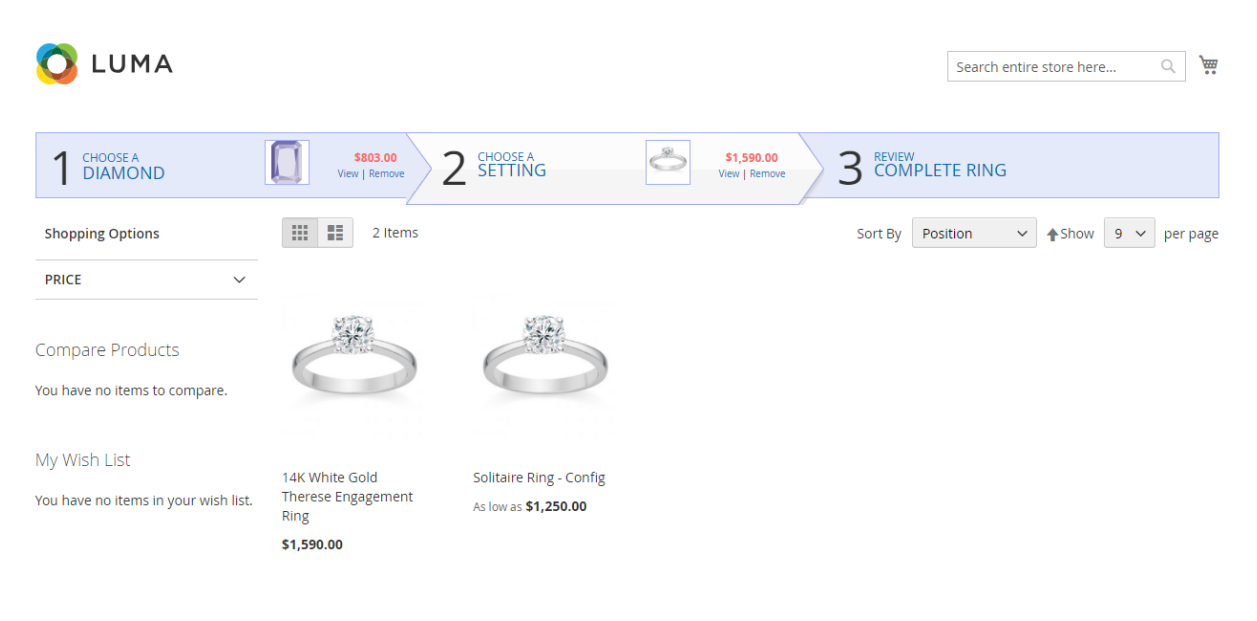

Show 9 🗸 per page

Ring Builder -Choose a Setting

On a second step you can choose a setting from the following product types: Virtual/Simple with/without custom options, Configurable. The products that are coming up on this screen should be assigned to the same attribute set you configured earlier on the module configuration screen.

| 🔇 LUMA                |                                    |                                  | Search entire store here Q |
|-----------------------|------------------------------------|----------------------------------|----------------------------|
| 1 CHOOSE A<br>DIAMOND | SED3.00<br>View   Remove 2 SETTING | S1,590.00 3 REVIEW View   Remove | TE RING                    |

14K White Gold Therese Engagement Ring with 1.01-Carat Radiant Diamond

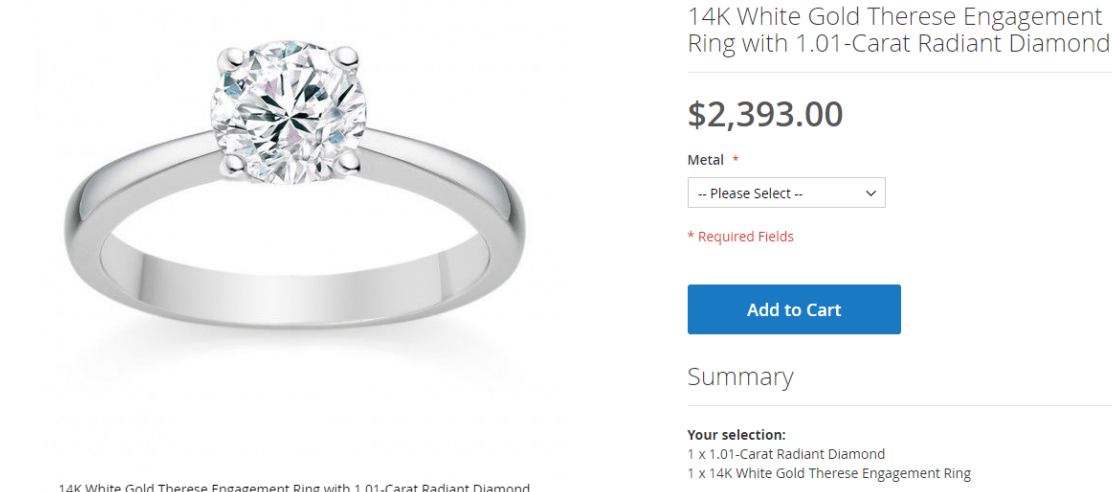

14K White Gold Therese Engagement Ring with 1.01-Carat Radiant Diamond

The last step shows a dynamically created bundle product which is made of selected diamond and selected setting. Please note if your setting product has some custom options then those will be copied over to the newly created bundle product and your customers can select those options on this screen.

## 4. RapNet Mode

RapNet brings millions of dollars in diamond product to your Magento store, without the cost of owning the physical diamonds. All diamonds and attributes should be configured directly from RapNet admin panel. <u>https://www.rapnet.com/</u>

## 5. Local Mode

When mode is set to local you can create your diamond products directly from Magento admin. All you need to do is to assign "Diamonds" attribute set to your diamond products and fill in the following attributes:

| 1.17-Carat Princess Diamond             |                                          |  |
|-----------------------------------------|------------------------------------------|--|
|                                         | ← Back to register or connect an account |  |
|                                         |                                          |  |
| Diamond ID<br>[global]                  | 86842473                                 |  |
| Shape<br>[global]                       | Princess                                 |  |
| Size<br>[global]                        | 1.17                                     |  |
| <b>Color</b><br>[global]                | J                                        |  |
| Fancy Color Dominant Color<br>[global]  |                                          |  |
| Fancy Color Secondary Color<br>[global] |                                          |  |
| Fancy Color Overtone<br>[global]        |                                          |  |
| Fancy Color Intensity<br>[global]       |                                          |  |
| <b>Clarity</b><br>[global]              | 11                                       |  |
| Cut<br>[global]                         |                                          |  |
| Symmetry<br>[global]                    | Very Good                                |  |
| Polish                                  | Very Good                                |  |

Product Edit Screen -Diamond creation in "Local" mode

The module shipped with a console command used to create 10 test diamonds. The command is "**php bin/magento mageinn:diamondsearch:create-diamonds**"

## 6. FAQ

**Q**: How can I change the price setting so I can show diamond prices in my local currency?

A: Currency code can be changed under module settings, however it's only possible to do so in "Local" mode. For the "RapNet" mode, all the settings are received directly from RapNet.

# 7.Enjoy It

If you have any issues with the configuration or the module itself, please raise a support ticket here:

https://mageinn.atlassian.net/servicedesk/customer/portal/1

### Changelog

### 2.0.6:

• Added the ability to specify diamonds and rings as paired in "Local" mode. Filter by paired option. Enable/disable setting for filter by paired in module configuration

#### 2.0.5:

• Added ACL for module configuration in admin panel

#### 2.0.4:

- For "Local" mode force specified all available shapes if nothing shape was selected in widget
- Fix filter diamonds by selected ring

#### 2.0.3:

- Added "Ring Builder" feature with 3 easy steps where you can select diamond, setting and view a complete bundle product
- Added "Local" mode where you can list your own diamonds directly on Magento
- Added Spanish Translation
- All diamond search filters are configurable when "Local" mode is used
- Added configurations for rings to set diamonds compatibility filters (Size From, Size To, Shapes)
- Added custom options support for settings
- The following product types are supported for settings: Simple, Virtual, Configurable

### 1.1.0:

• Added compatibility with Magento 2.2

1.0.0:

• Initial Release